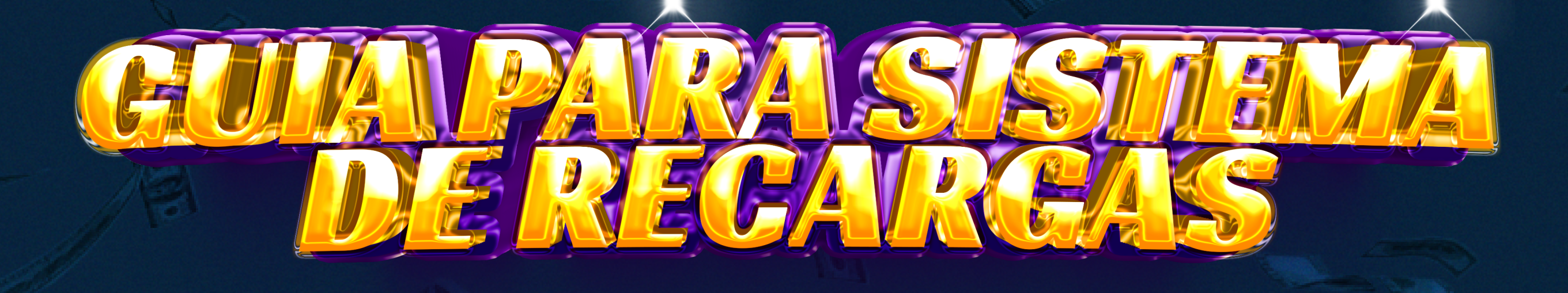

1. Para buscar los datos bancarios puede hacer click en el botón que dice "BANCO" y se desplegara la lista de bancos al seleccionar una aparecerán los datos bancarios.

| B PITAZOBET ★ LOBEY - ⊕ JUESOS - ® C | aino - 🖻 reportes - 🗢 configuración -                                                                                                    | A planter & O  |
|--------------------------------------|----------------------------------------------------------------------------------------------------|----------------|
| PITAZOBET * LONGY - © ARGOS - © C    | ARIO - ERPORTER - CONTRELEMENTIA - CONTRELEMENTIA - CONTR | A planober & O |
|                                      | Teléfono:<br>Introduzca el número                                                                                                    |                |
|                                      | Email:<br>pitazobet@sagoit.com                                                                                                    |                |
|                                      | Confirmar Transferencia                                                                                                    | En linea       |

2. Luego de escoger el banco de su preferencia deberá llenar la planilla con los datos de la transferencia

1 - El monto exacto que transfirió

2 - El numero del comprobante de pago que el banco le dio.

3 - La fecha del día el cual realizo la transferencia en el banco.

4 - El número de cedula del usuario (si es provincial deberá colocar el número de cedula del titular de la cuenta bancaria)

## 5 - El número telefónico del usuario

## Luego deberá hacer clic en el botón de confirmar transferencia

| B PITAZOBET + LOBBY - 3 ABBOD - 8 | 8 CV | swo - 🖂 i     | REPORTES - O CONFIGURACIÓN - L phasider & O |
|-----------------------------------|------|---------------|---------------------------------------------|
|                                   |      | Bancos:       |                                             |
|                                   |      | Seleccione.   | - · · ·                                     |
|                                   |      | Monto a Trans | sferir:                                     |
|                                   | 1    | Monto         |                                             |
|                                   |      | Numero de re  | ferencia:                                   |
|                                   | 2    | Introduzca d  | i número de referencia                      |
|                                   |      | Fecha de Tran | vsferençia;                                 |
|                                   | 3    | 10/06/2023    |                                             |
|                                   |      | Cédula:       |                                             |
|                                   | 4    | ۷.            | <ul> <li>Introduzca el número</li> </ul>    |
|                                   |      | Nombres       |                                             |
|                                   |      | pitazobet     |                                             |
|                                   |      | Teléfono:     |                                             |
|                                   | 5    | Introduzca el | i número                                    |
|                                   |      | Email:        |                                             |
|                                   |      | pitazobetiĝe  | agsit.com                                   |
|                                   |      |               | Confirmar Transferencia En linea            |

## 3. Aparecerá esta ventana la cual NO deberá

cerrar hasta que el contador llegue a cero, o el sistema le indica que la recarga ha sido realizada de manera exitosa.

| MAPFRE STADIUM                                                                                                 | _                               |                                                                                                    |  |       |
|----------------------------------------------------------------------------------------------------|---------------------------------|----------------------------------------------------------------------------------------------------|--|-------|
| President and the second second second second second second second second second second second second second s | Monto a Tra                     | insferir:                                                                                              |  |       |
|                                                                                                    | Bs10.00<br>Nume<br>651<br>Fecha | Total <b>Pago</b>                                                                                      |  |       |
|                                                                                                    | 10/0<br>Cédu<br>V<br>Nomt       | Verificando su pago<br>TotalPago está verificando su transferencia.<br>Esto tardará un par de minutos. |  |       |
|                                                                                                    | pita<br>Teléfo<br>042<br>Email: | Por favor no cierre el navegador.                                                                      |  | ZOBET |
|                                                                                                    | pitazobet@                      | esagcit.com<br>Confirmar Transferencia                                                                 |  |       |

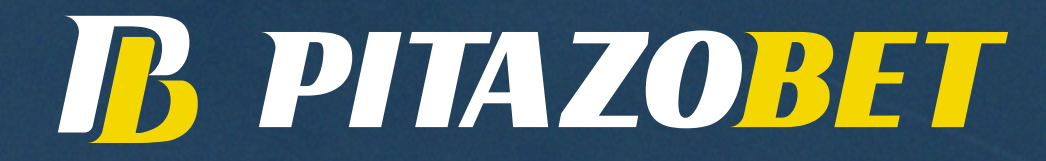